## <u>MUCHO-E ファームウェア拡張のお知らせ</u>

このたびは、MUCHO-E をお買い上げいただき、まことにありがとうございます。

今回お買い上げいただきました MUCHO-E のファームウェアでは、以下の機能がサポートされて います。

| ・i・ナンバー対応     |  |
|---------------|--|
| ・MTU 長変更機能    |  |
| ・データ圧縮機能      |  |
| ・Hotline 機能   |  |
| ・フレッツ ISDN 接続 |  |

これらの機能につきましては、取扱説明書に関連する記載がありませんので、この資料を参照し、 設定 / 運用を行ってください。

1. i・ナンバー対応

NTT グループよりサービスが提供される「 i (アイ)・ナンバー」に対応いたしました。 i・ナンバーを利用すると、INS ネット64 / INS ネット64 ライトの2本のチャネルに別々 の番号を割当てることができます。つまり、MUCHO-E に接続した2台の電話が別々の番号をも てることになります。

- ・家族用 / 子供用といった着信者別
- ・電話用 / FAX 用といったメディア別
- ・仕事用 / 家庭用といった目的別

等の使い分けも簡単に行うことができます。

i・ナンバーを契約している場合は、MUCHO-E で以下の設定を行ってください。
 追加番号を登録します。
 i・ナンバーでは、契約時に「契約者回線番号」「追加番号」を割当てられます。
 MUCHO-E には、「追加番号」を登録しておきます。
 MUCHO-E に接続した電話(TEL ポートはどちらでも良い)で
 3 \* 8「追加番号」#
 と押します。追加番号は市外局番を入れないで登録します。
 例えば、追加番号が03-1234-5678 である場合は、
 3 \* 8 1 2 3 4 5 6 7 8 #
 と押します。("03"は市外局番のため入力しない)
 電話の鳴らし方を設定します。
 「契約者回線番号だけ鳴らす」「追加番号だけ鳴らす」「契約者回線番号・追加番号と
 も鳴らす」の中から、設定します。この設定は、各TEL ポートに設定します。

| 契約者回線番号だけ鳴らす | 5 * * # と押す   |
|--------------|---------------|
| 追加番号だけ鳴らす    | 5 * *追加番号#と押す |
| 契約者回線番号      | 5 * #と押す      |
| 追加番号とも鳴らす    |               |

MUCHO-E で、すでにダイヤルインを利用している場合で、i・ナンバーに移行した場合は、の設定変更は必要ありません。

- 2 . MTU 長変更機能
  - MTU 長の変更を可能にしました。
  - MTU 長を変更することにより、最大長の短い回線にも対応できるようになります。

MTU 長の変更はコンソールより、以下の方法で行います。

```
#conf コンフィグレーションモードに移行
Configuration password: コンフィグレーションパスワードを入力
conf# mtu on size=256 MTU コマンドでサイズを指定
```

MTU 長は、256byte~1500byte の範囲で指定します。 通常運用では、変更する必要はありません。

## 3.データ圧縮機能

WAN にデータを転送する際にデータを圧縮して送受信を行うことができます。

データ圧縮を行う場合は、コンソールよりdatalink コマンドで行います。

```
#conf J)7() レ-ションモート に移行
Configuration password: J)7() レ-ションパ スワート を入力
conf#datalink -hsd compress=auto,rfc,nopfc
```

## 回線を指定します。

HSD 回線の場合は[-hsd]、ISDN#1 回線の場合は[-1]、ISDN#2 回線の場合は[-2] 圧縮方法を指定します。

- auto: 接続相手と圧縮アルゴリズムのネゴシエーションを行います。ネゴシエーション が完了すれば圧縮データの送受信を行い、完了できなければ圧縮データの送受信 は行いません。
- fix: ネゴシエーションは行いますが、その結果にかかわらず圧縮データの送受信を行 います。データ圧縮の方法は、接続相手と同じものを選択してください。

off: 選択するとネゴシエーションを行いません(データ圧縮の動作を行いません)。 RFC1974 に準拠した圧縮を行うかどうかを指定します。MUCHO と接続する場合は"rfc" を指定します。 rfc: RFC1974 準拠に従った圧縮が行われます。 other: RFC1974 に準拠していない一部の圧縮に対応します。 PPP パケットのプロトコルフィールドの圧縮をするかどうかを設定します。MUCHOと接続

する場合は、"nopfc"を指定します。

pfc: 圧縮を行う

nopfc: 圧縮を行わない

:本装置のデータ圧縮は、StackerLZS 方式を使用しています。

4.Hotline 機能

MUCHO に接続した電話機の受話器をあげただけで,設定した相手に電話をかけることができるようになりました(Hotline 機能)。

従来よりサポートしていた,オフフック発信との違いを以下に示します.

| オフフック発信    | 装置のディスプレイに発信履歴 / 着信履歴が表示されている状態<br>でMUCHO に接続した電話機の受話器をあげると , 表示されている<br>相手に発信します . |
|------------|-------------------------------------------------------------------------------------|
| Hotline 機能 | MUCHO に接続した電話機の受話器をあげると,MUCHO の短縮登録00<br>番に設定してある相手に発信します.                          |

Hotline 機能の設定は、以下のように行います。

ディップスイッチの4 番をOFF にします。(工場出荷状態ではOFF になっています)

Hotline 機能で接続する相手を登録します.

Hotline 機能を使用するアナログ通信機器ジャックに接続した電話機より 0 \* 0 0 接続する相手の電話番号 #

と押します。

例えば、Hotline 機能で接続する相手の電話番号が03-1234-5678 である場合は、

0 \* 0 0 0 3 1 2 3 4 5 6 7 8 #

と押します。

:短縮00 番は,ホットライン専用になります。

Hotline 機能を有効にします.

Hotline 機能を使用するアナログ通信機器ジャックに接続した電話機より

9\*\*4 と押します。

> : オフフック発信の場合は「9\*\*3」, Hotline 機能を解除する場合は「9\*\*2」 を押します.

5 . フレッツ ISDN 接続設定

設定する接続相手(target)が、フレッツ ISDN 契約かどうかの設定が追加になりました。 target コマンドで、指定した相手がフレッツ ISDN 接続の相手の場合に、type=flets を指定

します。

#conf **コンフィグレーションモードに**移行 Configuration password: コンフィグレーションパスワードを入力 conf# target add name=・・・・・ type=flets・・ conf#

最新のマニュアルは、

http://www.furukawa.co.jp/network/mucho/HOWTO/mucho-manual.htmlにもあります。

130-M0441-D